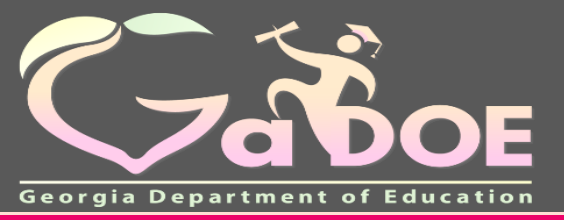

Richard Woods, Georgia's School Superintendent *"Educating Georgia's Future"* 

adoe.org

## TestPad

#### Landing Page

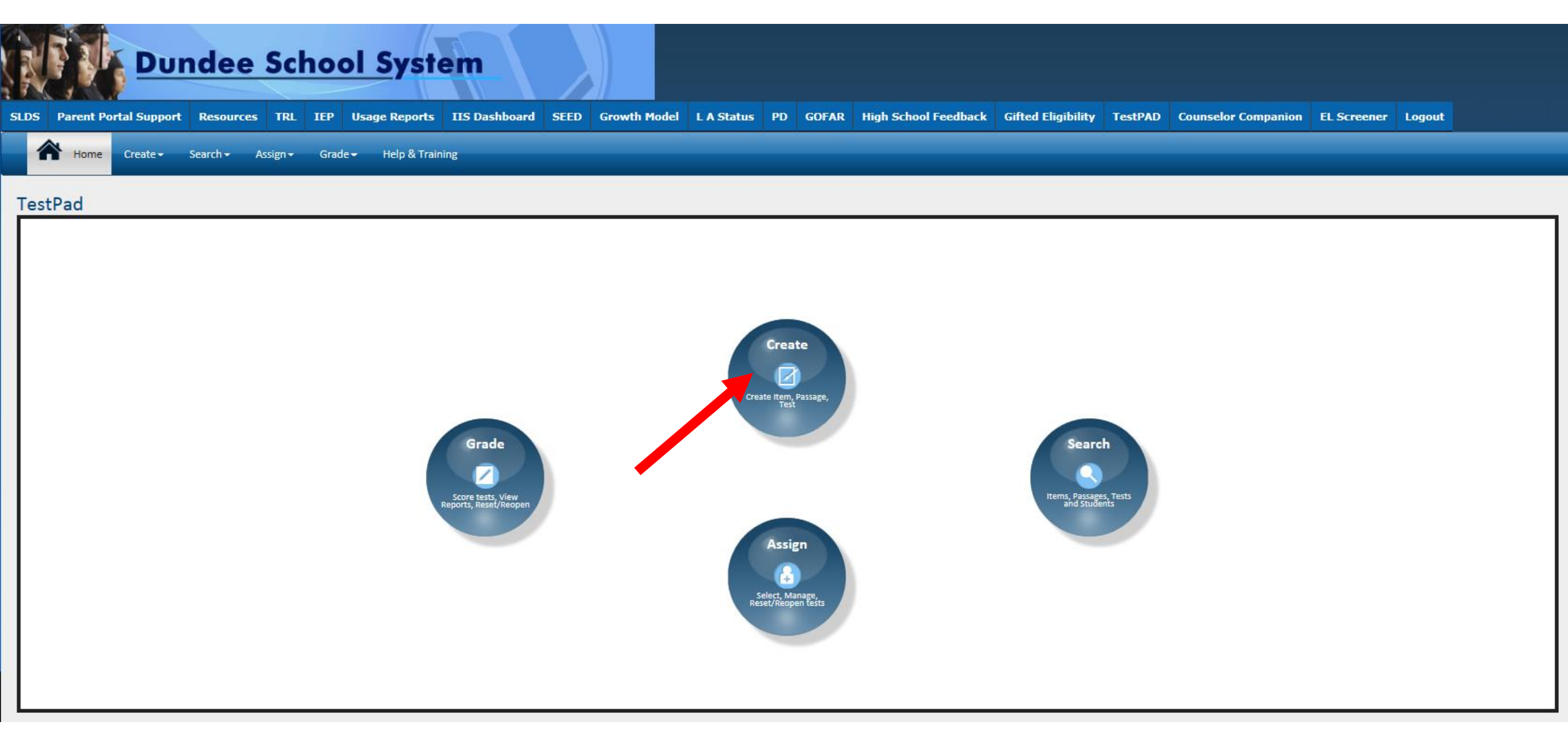

#### **Create an Item**

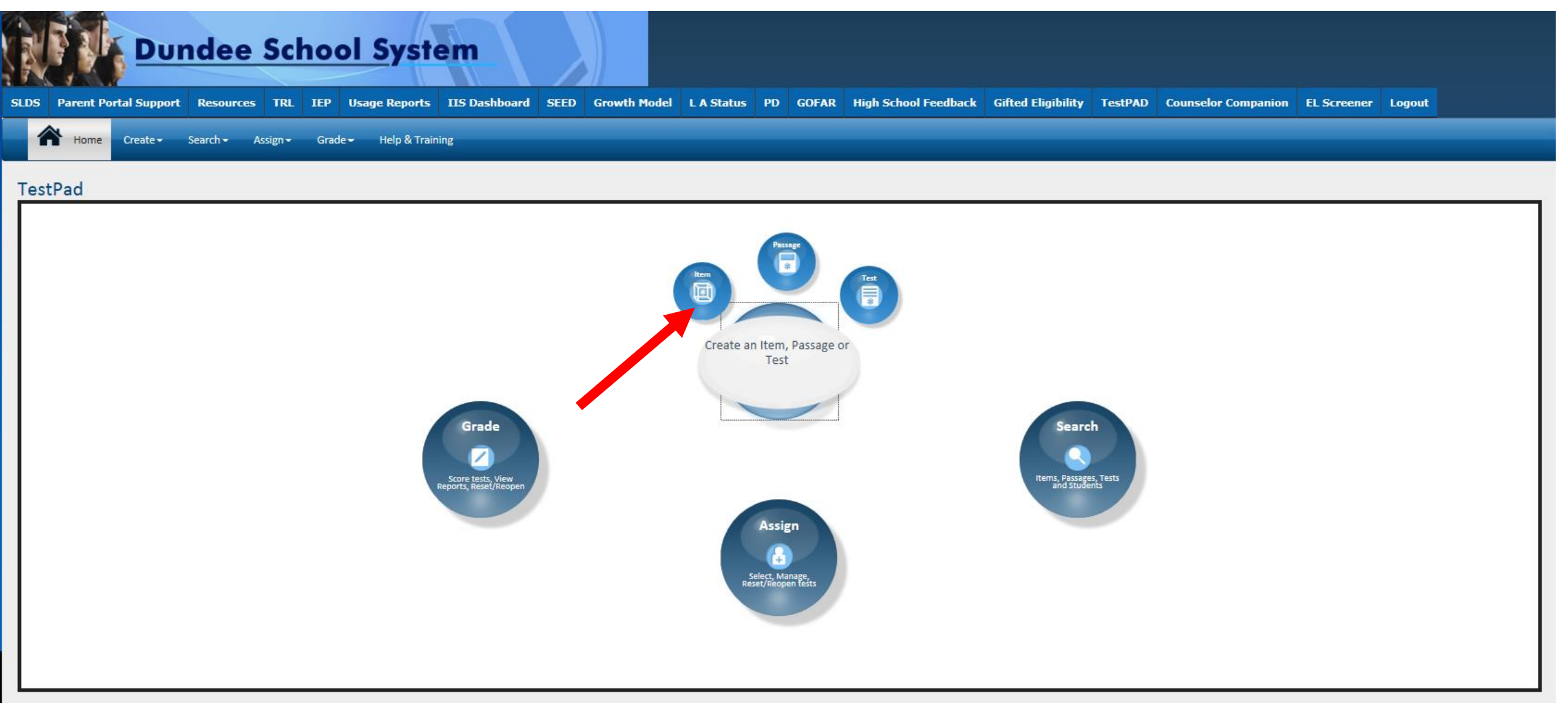

#### **Item Creation – Item Detail Screen**

| - Invalue |                     | undee Sc                              | hool Syste             | em                 |               |              |                |                      |                    |         |                     |             |        |
|-----------|---------------------|---------------------------------------|------------------------|--------------------|---------------|--------------|----------------|----------------------|--------------------|---------|---------------------|-------------|--------|
| SLD       | S Parent Portal Sup | port Resources TRL                    | IEP Usage Reports      | IIS Dashboard SEED | Growth Model  | L A Status F | PD GOFAR       | High School Feedback | Gifted Eligibility | TestPAD | Counselor Companion | EL Screener | Logout |
| 1         | Home Create         | <ul> <li>Search → Assign →</li> </ul> | Grade 👻 Help & Trainin | ıg                 |               |              |                |                      |                    |         |                     |             |        |
| ſ         | Item Detail Item A  | uthoring Item Preview                 | v                      |                    |               |              |                |                      |                    |         |                     |             |        |
|           | Create New Ite      | m                                     |                        |                    |               |              |                |                      |                    |         |                     |             |        |
|           | * Grade             | Select Grade                          | * Subject              | Select Subject     | •             | Domain -s    | elect Domain   |                      | StandardSelect S   | tandard |                     |             |        |
|           | ООК                 | 1                                     | Level                  | System Bank        | •             | tem Type Sel | ected Response | ¥                    |                    |         |                     |             |        |
|           | *Item Id            | Genera                                | te                     |                    |               |              |                |                      |                    |         |                     |             |        |
|           | *= A required field |                                       |                        | Cancel             | Save as Draft | Next         |                |                      |                    |         |                     |             |        |

#### **Item Detail Screen**

| Home Create -          | Search → Assign → Grade - | Help & Training    |                                                   |            |                                           |
|------------------------|---------------------------|--------------------|---------------------------------------------------|------------|-------------------------------------------|
| Item Detail Item Autho | oring Item Preview        |                    |                                                   |            |                                           |
| Create New Ite         | m                         |                    |                                                   |            |                                           |
| * Grade                | ade 6 🚫                   | *Subject           | * Domain Reading Standards for Informational Text | * Standard | ELAGSEEL2 🔕<br>ELAGSEEL3 🔕<br>ELAGSEEL4 🔕 |
| DOK 1                  | •                         | Level Teacher Bank | Item Type     Selected Response                   | Y          |                                           |
| *Item Id EL            | .GR6173825 Generate       | Cr                 | eate New Item                                     |            |                                           |
| * = A required field   |                           | Cancel             | Save as Draft Next                                |            |                                           |

#### Item Creation – Item Authoring Screen

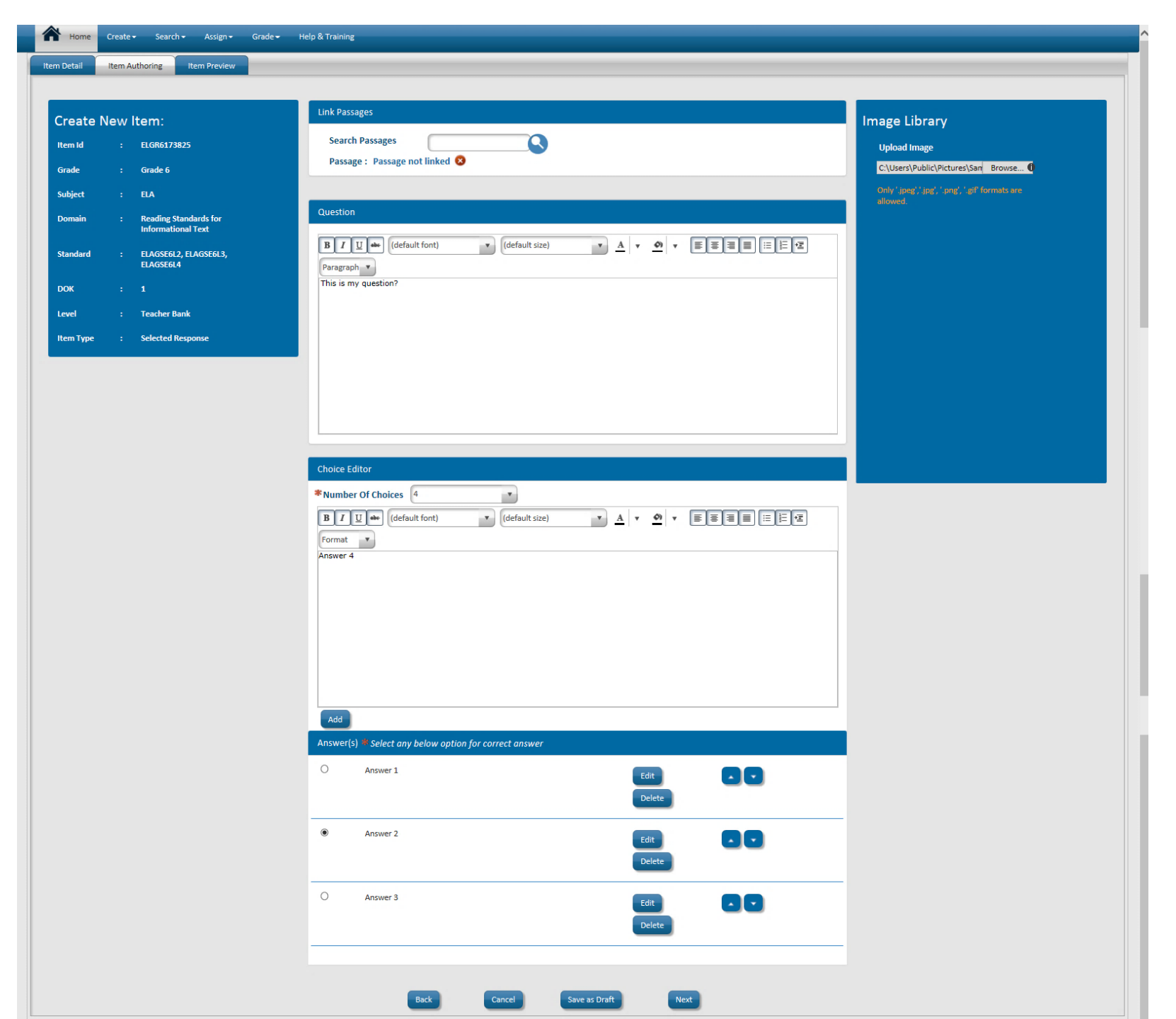

#### **Item Creating – Item Preview Screen**

|                               | iee Sti                | 1001 Syste                       |                         |              |                       |                  |         |              |                                  |                              |                 |                     |             |        |
|-------------------------------|------------------------|----------------------------------|-------------------------|--------------|-----------------------|------------------|---------|--------------|----------------------------------|------------------------------|-----------------|---------------------|-------------|--------|
| Parent Portal Support R       | esources TRL           | IEP Usage Reports                | IIS Dashboard           | SEED         | Growth Model          | L A Status       | PD      | GOFAR        | High School Feedback             | Gifted Eligibility           | TestPAD         | Counselor Companion | EL Screener | Logout |
| Home Create - Sea             | rch 🗸 🛛 Assign 🗸       | Grade 🚽 🛛 Help & Train           | ing                     |              |                       |                  |         |              |                                  |                              |                 |                     |             |        |
| m Detail Item Authoring       | Item Preview           |                                  |                         |              |                       |                  |         |              |                                  |                              |                 |                     |             |        |
| This is my question?          |                        |                                  |                         |              |                       |                  |         |              |                                  |                              |                 |                     |             |        |
| A) Answer 1                   |                        |                                  |                         |              |                       |                  |         |              |                                  |                              |                 |                     |             |        |
| B) Answer 2                   |                        |                                  |                         |              |                       |                  |         |              |                                  |                              |                 |                     |             |        |
| C) Answer 3                   |                        |                                  |                         |              |                       |                  |         |              |                                  |                              |                 |                     |             |        |
| D) Answer 4                   |                        |                                  |                         |              |                       |                  |         |              |                                  |                              |                 |                     |             |        |
| Copyright © 2017 by Georgia D | epartment of Education | n. I am the rightful owner or th | e rightful owner(s) hav | e given me v | vritten permission to | copy the Content | as need | ed to create | questions and test content. I ta | ke full responsibility for t | he Content I an | n publishing.       |             |        |
|                               |                        |                                  |                         |              |                       |                  |         |              |                                  |                              |                 |                     |             |        |
| Bank Ontions:                 |                        |                                  |                         |              |                       |                  |         |              |                                  |                              |                 |                     |             |        |
| Save as Draft                 |                        | O Private Bank                   |                         |              |                       | ublic Bank       |         |              |                                  |                              |                 |                     |             |        |
| O Save as brait               |                        |                                  |                         |              | 522 FU                |                  |         |              |                                  |                              |                 |                     |             |        |
|                               |                        | Back                             | Can                     | cel          | Finish and Sa         | ave to bank      |         | Save and o   | create new item                  |                              |                 |                     |             |        |

#### Item bank

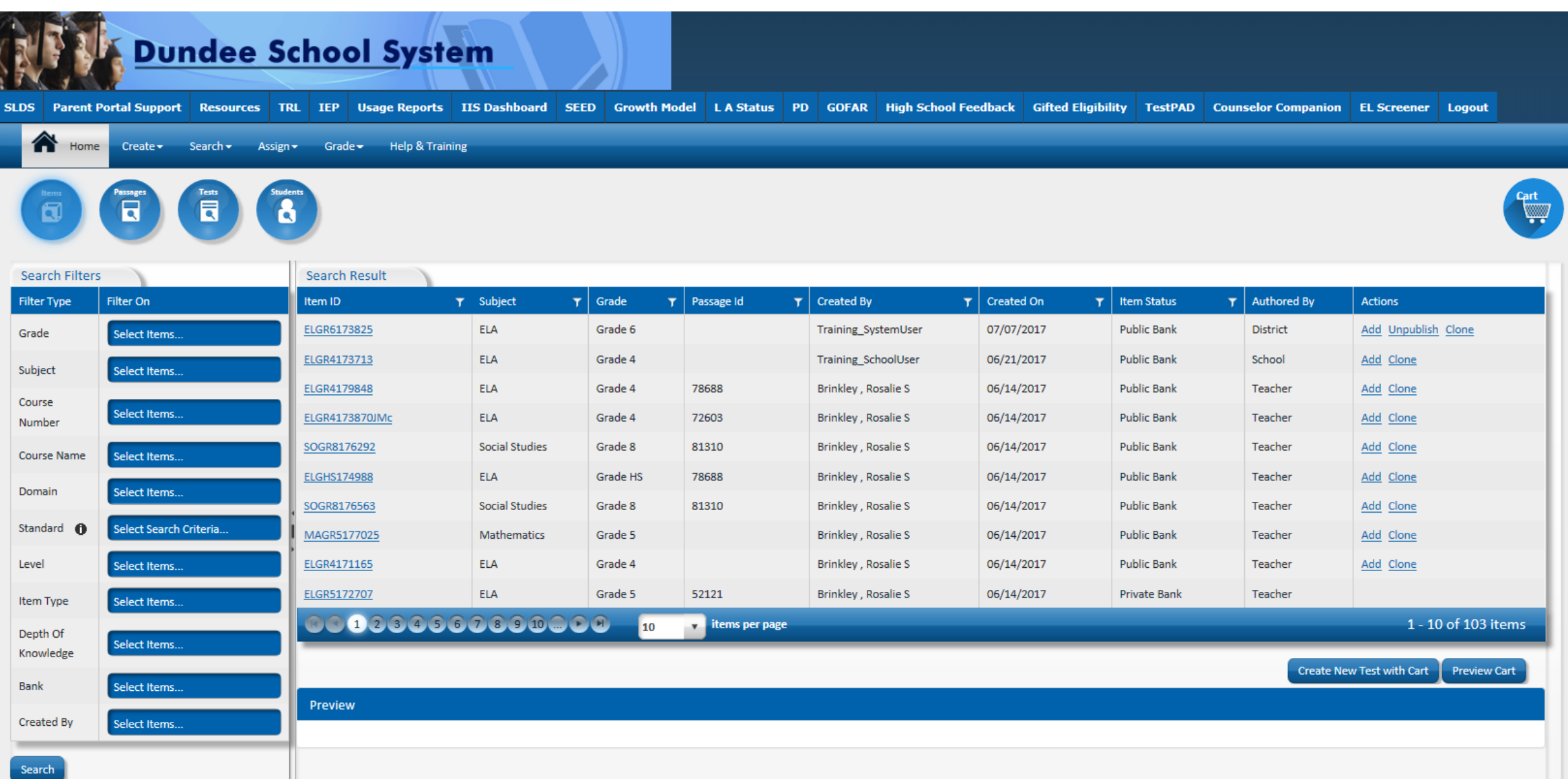

### Preview an Item by Clicking on the Item ID

Dundee School System

₹

R

SLDS Parent Portal Support Resources TRL IEP Usage Reports IIS Dashboard SEED Growth Model L A Status PD GOFAR High School Feedback Gifted Eligibility TestPAD Counselor Companion EL Screener Logout

STPAD Counselor Companion EL Sci

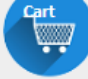

| Search Filters |                        | Search Result        |                  |           |                  |                      |                  |                 |             |                             |
|----------------|------------------------|----------------------|------------------|-----------|------------------|----------------------|------------------|-----------------|-------------|-----------------------------|
| Filter Type    | Filter On              | ltem ID 🛛 🔻 🕇        | Subject <b>T</b> | Grade 🛛 🕇 | Passage Id 🛛 🝸   | Created By 🛛 🔻 🔻     | Created On 🛛 🔻 🕇 | Item Status 🛛 🝸 | Authored By | Actions                     |
| Grade          | Select Items           | ELGR6173825          | ELA              | Grade 6   |                  | Training_SystemUser  | 07/07/2017       | Public Bank     | District    | Add Unpublish Clone         |
| Subject        | Select Items           | ELGR4173713          | ELA              | Grade 4   |                  | Training_SchoolUser  | 06/21/2017       | Public Bank     | School      | Add Clone                   |
| Course         |                        | ELGR4179848          | ELA              | Grade 4   | 78688            | Brinkley , Rosalie S | 06/14/2017       | Public Bank     | Teacher     | Add Clone                   |
| Number         | Select Items           | ELGR4173870JMc       | ELA              | Grade 4   | 72603            | Brinkley , Rosalie S | 06/14/2017       | Public Bank     | Teacher     | Add Clone                   |
| Course Name    | Select Items           | SOGR8176292          | Social Studies   | Grade 8   | 81310            | Brinkley , Rosalie S | 06/14/2017       | Public Bank     | Teacher     | Add Clone                   |
| Domain         | Calast Harris          | ELGHS174988          | ELA              | Grade HS  | 78688            | Brinkley , Rosalie S | 06/14/2017       | Public Bank     | Teacher     | Add Clone                   |
| Domain         | Select Items           | SOGR8176563          | Social Studies   | Grade 8   | 81310            | Brinkley , Rosalie S | 06/14/2017       | Public Bank     | Teacher     | Add Clone                   |
| Standard 🕕     | Select Search Criteria | MAGR5177025          | Mathematics      | Grade 5   |                  | Brinkley , Rosalie S | 06/14/2017       | Public Bank     | Teacher     | Add Clone                   |
| Level          | Select Items           | ELGR4171165          | ELA              | Grade 4   |                  | Brinkley , Rosalie S | 06/14/2017       | Public Bank     | Teacher     | Add Clone                   |
| Item Type      | Select Items           | ELGR5172707          | ELA              | Grade 5   | 52121            | Brinkley , Rosalie S | 06/14/2017       | Private Bank    | Teacher     |                             |
| Depth Of       |                        | 00123456             | 78910            | 9 10      | 🔹 items per page |                      |                  |                 |             | 1 - 10 of 103 items         |
| Knowledge      | Select Items           |                      |                  |           |                  |                      |                  |                 |             |                             |
| Bank           | Select Items           |                      |                  |           |                  |                      |                  |                 | Create New  | Test with Cart Preview Cart |
| Created By     | Select Items           | Preview              |                  |           |                  |                      |                  |                 |             |                             |
|                |                        | This is my question? |                  |           |                  |                      |                  |                 |             |                             |
| Search         |                        | A) Answer 1          |                  |           |                  |                      |                  |                 |             |                             |
|                |                        | B) Answer 2          |                  |           |                  |                      |                  |                 |             |                             |
|                |                        | C) Answer 3          |                  |           |                  |                      |                  |                 |             |                             |
|                |                        | D) Answer 4          |                  |           |                  |                      |                  |                 |             |                             |

#### Add Items to a New Test

| Dundee School System      |                              |                     |                     |                     |                |                |                    |               |                      |                    |            |                     |                  |               |
|---------------------------|------------------------------|---------------------|---------------------|---------------------|----------------|----------------|--------------------|---------------|----------------------|--------------------|------------|---------------------|------------------|---------------|
| LDS Parent I              | Portal Support               | Resource            | s TRL               | IEP Usage Reports   | IIS Dashboard  | SEED Growt     | h Model L A Status | PD GOFAR      | High School Feedback | Gifted Eligibility | TestPAD    | Counselor Companion | EL Screener      | Logout        |
| A Home                    | e Create <del>-</del>        | Search <del>-</del> | Assign <del>-</del> | Grade → Help & Trai | ining          |                |                    |               |                      |                    |            |                     |                  |               |
| Rens Pasages Test Sudents |                              |                     |                     |                     |                |                |                    |               |                      |                    |            |                     |                  |               |
| Search Filters            | Search Filters Search Result |                     |                     |                     |                |                |                    |               |                      |                    |            |                     |                  |               |
| filter Type               | Filter On                    |                     |                     | Item ID             | ▼ Subject      | <b>▼</b> Grade | ▼ Passage Id       | ▼ Created By  | ▼ Create             | d On 🍸 Ite         | m Status   | ▼ Authored By       | Actions          |               |
| Grade                     | Select Items                 |                     |                     | ELGR6173825         | ELA            | Grade 6        |                    | Training_Sy   | stemUser 07/07/      | '2017 Pu           | blic Bank  | District            | Add Unpublish    | Clone         |
| ubject                    | Select Items                 |                     |                     | ELGR4173870JMc      | ELA            | Grade 4        | 72603              | Brinkley , Ro | osalie S 06/14/      | '2017 Pu           | blic Bank  | Teacher             | Add Clone        |               |
| ourse                     |                              |                     |                     | SOGR8176292         | Social Studies | Grade 8        | 81310              | Brinkley , Ro | osalie S 06/14/      | '2017 Pu           | blic Bank  | Teacher             | Add Clone        |               |
| lumber                    | Select Items                 |                     |                     | SOGR8176563         | Social Studies | Grade 8        | 81310              | Brinkley , Ro | osalie S 06/14/      | '2017 Pu           | blic Bank  | Teacher             | Add Clone        |               |
| ourse Name                | Select Items                 |                     |                     | ELGR4171165         | ELA            | Grade 4        |                    | Brinkley , Ro | osalie S 06/14/      | '2017 Pu           | blic Bank  | Teacher             | Add Clone        |               |
| omain                     | Select Items                 |                     |                     | ELGR5172707         | ELA            | Grade 5        | 52121              | Brinkley , Ro | osalie S 06/14/      | '2017 Pri          | ivate Bank | Teacher             |                  |               |
| omani                     | Sciece items                 |                     |                     | MAGR5177257         | Mathematics    | Grade 5        | 66504              | Brinkley , Ro | osalie S 06/14/      | '2017 Pu           | blic Bank  | Teacher             | Add Clone        |               |
| andard 🕕                  | Select Search C              | Criteria            |                     | ELGR4McD            | ELA            | Grade 4        | 72603              | Brinkley , Ro | osalie S 06/14/      | '2017 Pu           | blic Bank  | Teacher             | Add Clone        |               |
| evel                      | Select Items                 |                     |                     | ELGR5178220         | ELA            | Grade 5        | 78688              | Brinkley , Ro | osalie S 06/14/      | '2017 Pu           | blic Bank  | Teacher             | Add Clone        |               |
| tem Type                  | Select Items                 |                     |                     | SONMAGR5172857      | Mathematics    | Grade 5        | 66924              | Brinkley , Ro | osalie S 06/14/      | '2017 Pu           | blic Bank  | Teacher             | Add Clone        |               |
| )epth Of<br>(nowledge     | Select Items                 |                     | 5                   | 0012345             | 678910         | 0 10           | items per page     |               |                      |                    |            | _                   | 1 - 1            | 0 of 99 items |
| Bank                      | Select Items                 |                     |                     |                     |                |                |                    |               |                      |                    |            | Create Ne           | w Test with Cart | Preview Cart  |
| reated By                 | Select Items                 |                     |                     | Preview             |                |                |                    |               |                      |                    |            |                     |                  |               |

#### **Create Test Screen**

|                        | rces TRL IEP Usage Reports I     | IS Dashboard SEED Growth | Model L A Status PD GOFAR | High School Feedback Gifted E | ligibility TestPAD ( | Counselor Companion El | Screener Logour |
|------------------------|----------------------------------|--------------------------|---------------------------|-------------------------------|----------------------|------------------------|-----------------|
| Home Create - Search - | Assign → Grade → Help & Training |                          |                           |                               |                      |                        |                 |
| Test                   |                                  |                          |                           |                               |                      |                        |                 |
| Item Search            |                                  |                          |                           |                               |                      |                        |                 |
| le                     | Sample Test 1                    |                          | 0                         |                               |                      |                        |                 |
| umber of Questions     | 4                                |                          |                           |                               |                      |                        |                 |
| lected Items           | Title                            | Item Status              | Actions                   | n                             |                      |                        |                 |
|                        | ELGR4173713                      | Public Bank              | Remove                    |                               |                      |                        |                 |
|                        | ELGR4179848                      | Public Bank              | Remove                    |                               |                      |                        |                 |
|                        | ELGHS174988                      | Public Bank              | Remove                    | 1                             |                      |                        |                 |
|                        | MAGR5177025                      | Public Bank              | Remove                    |                               |                      |                        |                 |
|                        |                                  | items per page           | 1 - 4 of 4 items          |                               |                      |                        |                 |
|                        |                                  |                          |                           |                               |                      |                        |                 |
| nk Options:            | 10                               |                          |                           |                               |                      |                        |                 |

#### Assign Test Screen

| Search → Assign → Grade → Help & | ( Training                                     |                |                |              |                             |
|----------------------------------|------------------------------------------------|----------------|----------------|--------------|-----------------------------|
| System 678 - Dundee District     |                                                |                |                |              |                             |
| Grade Grade 4, Grade 5, Grad     | e HS                                           |                | Subject        | ELA          | Mathematics                 |
| Demain Language Standards De     | nding Chandrada far Likeratura Manauranant an  | d Data         | Dublished to   | Students No. |                             |
| Domain Language standards, Re    | ading standards for Literature, Measurement an |                | Published to   | Students No  |                             |
| est Information                  |                                                |                |                |              |                             |
| Test Title                       | Sample Test 1                                  |                |                |              |                             |
| Test Form Name                   | Sample Test 1 Form 1                           | i) De          | escription     |              | 0                           |
|                                  |                                                |                |                |              |                             |
| Start Date                       | 7/7/2017                                       | En             | d Date         | 7/14/2017    | <b>(</b>                    |
| Test Start Time                  | 7:00 AM 🕞                                      | Те             | st End Time    | 5:00 PM      | •                           |
| Tast Day                         | Mon 🗹 Tue 🗹 Wed 🗸 Thu                          | v Frivi Sat    |                |              |                             |
| Test Day                         |                                                | Juli Juli Juli |                |              |                             |
| Scoring Passcode                 | E186373 (j)                                    |                |                |              |                             |
| Sync New Students                | ⊻ ()                                           |                |                |              |                             |
| est Attributes                   |                                                |                |                |              |                             |
| Show Timor                       | ⊻ ∩                                            |                |                | -            |                             |
| Show Timer                       |                                                | NC             | o min/max rime |              |                             |
| Min Time (Mins)                  | 0                                              | M              | ax Time (Mins) | 120          | ×                           |
| Student Navigation               | Able to Skip 🔹 🚺                               | Sh             | ow Feedback    | <b>v</b>     |                             |
|                                  |                                                |                |                |              |                             |
|                                  |                                                |                |                |              |                             |
| Student Information              | Coloritod stud                                 | lanti          |                |              |                             |
|                                  | GTID                                           | T Last Name    | ▼ First Name   | ▼ Status     |                             |
| Select student:                  | 9000947418                                     | Dillon         | Annelle        | Assigned     | Remove Student Activity     |
| Grade 01                         | 0001107500                                     | Olivers        | Louis          | Conclused    | View Cross Student Anticity |
| Grade 02<br>Grade 03             | 9001127623                                     | Olivares       | LOUIS          | Completed    | view score student Activity |
| Grade 04                         | 9001211731                                     | Lees           | Jermaine       | Assigned     | Remove Student Activity     |
| Grade 05                         | 9001251485                                     | Mann           | Porfirio       | Assigned     | Remove Student Activity     |
| Avery Elementary School          | 9001670088                                     | Hankins        | Oneida         | Assigned     | Remove Student Activity     |
| Columbus Elem School             | 9002553333                                     | Naylor         | Savanna        | Assigned     | Remove Student Activity     |
| Red Lodge Middle School          | 9003203666                                     | Burnley        | Brenton        | Assigned     | Remove Student Activity     |
| Grade 07                         | 9003651495                                     | Robert         | Tiffaney       | Assigned     | Remove Student Activity     |
| Grade 09                         |                                                |                |                | Buza         |                             |
| Grade 10                         |                                                |                | items per page |              | 1 - 8 of 8 it               |
| Grade 11                         | $\sim$                                         |                |                |              |                             |
| Grade 12                         |                                                |                |                |              |                             |

Cancel

**Preview As Student** 

Assign To Student(s)

#### **Manage Assigned Tests**

|                | Dundee Se                   | chool System               |                                           |               |     |                         |                    |         |                     |                  |             |
|----------------|-----------------------------|----------------------------|-------------------------------------------|---------------|-----|-------------------------|--------------------|---------|---------------------|------------------|-------------|
| SLDS Parent F  | Portal Support Resources TR | RL IEP Usage Reports IIS D | ashboard SEED Growth Model                | L A Status PD | GOF | AR High School Feedback | Gifted Eligibility | TestPAD | Counselor Companion | EL Screener      | Logout      |
| Home           | Create  ← Search  ← Assign  | ▪ Grade ▪ Help & Training  |                                           |               |     |                         |                    |         |                     |                  |             |
| Search Filters |                             | Search Result              |                                           |               |     |                         |                    |         |                     |                  |             |
| Filter Type    | Filter On                   | Test Form Name 🛛 🕇         | Test Name                                 |               | τc  | reated By               | Status             |         | т                   |                  |             |
| Grade          | Select Items                | Sample Test 1 Form 1       | Sample Test 1                             |               | т   | raining_SystemUser      | Test PendingRegist | ration  | Manage P            | rint Test Roster |             |
| Subject        | Select Items                | TSilvers1stperiod          | Sample Training Test 2                    |               | т   | raining_SchoolUser      | Test Assigned      |         | Manage P            | rint Test Roster |             |
| Demain         |                             | Practice 061417            | Practice Trainer Assessment               |               | B   | rinkley , Rosalie S     | Test Assigned      |         | Manage P            | int Test Roster  |             |
| Domain         | Select Items                | 2017_PreTest               | Jesse                                     |               | B   | rinkley , Rosalie S     | Test Assigned      |         | Manage P            | int Test Roster  |             |
| Standard 🚯     | Select Search Criteria      | CONSTRESPTESTDH            | Constructed Response Test DH              |               | т   | raining_SystemUser      | Test Assigned      | •       | Manage P            | int Test Roster  |             |
| Test Status    | Select Items                | Sample Assessment          | Sample Training Assessment                |               | т   | raining_SystemUser      | Test PendingRegist | ration  | Manage P            | int Test Roster  |             |
| Created By     | Select Items +              | SLDS TRN MATH PRAC         | Math Pract SLDS TRN                       |               | H   | lardy , Ned D           | Test Assigned      |         | Manage P            | int Test Roster  |             |
|                |                             | Test2                      | New Test                                  |               | c   | rum , Diana A           | Test Assigned      |         | Manage P            | int Test Roster  |             |
| Search         |                             | Quiz 1                     | Emily Dickinson's I Heard a Fly Buzz Quiz |               | Д   | leman , Eli I           | Test Assigned      |         | Manage P            | int Test Roster  |             |
|                |                             | Test1                      | HGRESA                                    |               | т   | raining_SystemUser      | Test Assigned      |         | Manage P            | int Test Roster  |             |
|                |                             |                            | items per page                            |               |     |                         |                    |         |                     | 1 - 10           | of 16 items |
|                |                             |                            |                                           |               |     |                         |                    |         |                     |                  |             |

# Students access TestPad via the SLDS Student Portal

| D       | undee Sch   | ool System |         |         |        |
|---------|-------------|------------|---------|---------|--------|
| Home I  | Performance | Resources  | Testing |         | Logout |
| Perform | ance        | Resources  |         | Testing |        |

#### Students will see available TestPad assignments and can click "Take Assignment"

| me       | Performance                                                                                         | Resources                    | Testing  |                              |                     | Logo |
|----------|----------------------------------------------------------------------------------------------------|------------------------------|----------|------------------------------|---------------------|------|
|          | <b>GOFAR</b> Tes                                                                                    | ts                           |          |                              |                     |      |
| Find Act | tive Test By Passcode Enter                                                                         | the passcode and click searc | h Search |                              |                     |      |
| ALL      | $\checkmark$                                                                                        |                              |          |                              |                     |      |
| THE .    |                                                                                                    |                              |          |                              |                     |      |
|          | ● ● ● 10 • it<br><b>TestPAD A</b><br>re Assignments ♥                                               | ems per page                 | ts       |                              | No items to display |      |
|          | <ul> <li>● ● ● 10 • it</li> <li>TestPAD A</li> <li>re Assignments </li> <li>PracticeTest</li> </ul> | ems per page                 | ts       | Take Assignment View Results | No items to display |      |
| Active   |                                                                                                    | ems per page                 | ts       | Take Assignment View Results | No items to display |      |
| Active   |                                                                                                    | ems per page                 | ts       | Take Assignment View Results | No items to display |      |
| Active   |                                                                                                    | ems per page                 | ts       | Take Assignment View Results | No items to display |      |

#### Student view of TestPad assignment

| Sample Trainin             | g Assessment 118 min Hide time                          |
|----------------------------|---------------------------------------------------------|
| Sample Training Assessment | Sample Training Assessment >>Q6   Score : 0             |
| Passage 1                  | About how much of Earth's surface is covered by oceans? |
| Q2                         |                                                         |
| 📀 Q3                       | 0 B. 50%                                                |
|                            | © C. 75%                                                |
|                            | O D. 95%                                                |
|                            |                                                         |
|                            |                                                         |
| () Q7                      |                                                         |
|                            |                                                         |
|                            |                                                         |
|                            |                                                         |
|                            |                                                         |
|                            |                                                         |
|                            |                                                         |
|                            | Previous Cneck Answer                                   |
| Active                     |                                                         |
| (Vnanswered                |                                                         |
| Answered                   |                                                         |

#### **TestPAD - Test Detail Report**

#### **Reports are** automatically generated as students turn in tests

| Test : 5th Grade Science 3rd Nine<br>Weeks Benchmark |                 |              |                   |         |                  | Frida       | y, July 7, 2017 |
|------------------------------------------------------|-----------------|--------------|-------------------|---------|------------------|-------------|-----------------|
| School Name                                          | Administered By | Item ID      | Item Type         | Subject | Domain           | Standard(s) | Score<br>(%)    |
|                                                      |                 |              |                   |         |                  |             |                 |
|                                                      |                 | MPSCIAA57211 | Selected Response | Science | Physical Science | S5P3        | 27.27           |
|                                                      |                 | MPSCIAA57951 | Selected Response | Science | Life Science     | S5L2        | 72.73           |
|                                                      |                 | SCGR5173693  | Selected Response | Science | Life Science     | S5L1        | 27.27           |
|                                                      |                 | SCGR5177608  | Selected Response | Science | Life Science     | S5L1        | 0.00            |
|                                                      | •               | SCGR5178897  | Selected Response | Science | Life Science     | S5L3        | 54.55           |
|                                                      |                 | SCGR5171558  | Selected Response | Science | Life Science     | S5L3        | 54.55           |
|                                                      |                 | SCGR5177679  | Selected Response | Science | Life Science     | S5L3        | 54.55           |
|                                                      |                 | SCGR5174574  | Selected Response | Science | Life Science     | S5L3        | 18.18           |
|                                                      |                 | SCGR5176879  | Selected Response | Science | Life Science     | S5L3        | 27.27           |
|                                                      |                 | SCGR5178332  | Selected Response | Science | Life Science     | S5L4        | 45.45           |
|                                                      |                 | SCGR5174450  | Selected Response | Science | Life Science     | S5L4        | 63.64           |
|                                                      |                 | SCGR5179885  | Selected Response | Science | Life Science     | S5L4        | 54.55           |
|                                                      |                 | SCGR5172159  | Selected Response | Science | Life Science     | S5L4        | 54.55           |
|                                                      |                 | SCGR5173892  | Selected Response | Science | Life Science     | S5L4        | 81.82           |
|                                                      |                 | SCGR5173516  | Selected Response | Science | Life Science     | S5L2        | 54.55           |
|                                                      |                 | SCGR5173470  | Selected Response | Science | Life Science     | S5L2        | 36.36           |
|                                                      |                 | SCGR5172565  | Selected Response | Science | Life Science     | S5L3        | 45.45           |
|                                                      |                 | SCGR5172155  | Selected Response | Science | Life Science     | S5L3        | 36.36           |
|                                                      |                 | SCGR5172568  | Selected Response | Science | Life Science     | S5L3        | 54.55           |
|                                                      |                 | SCGR5177024  | Selected Response | Science | Life Science     | S5L3        | 45.45           |
|                                                      |                 | SCGR5175533  | Selected Response | Science | Life Science     | S5L3        | 0.00            |
|                                                      |                 | SCGR5179255  | Selected Response | Science | Life Science     | S5L1        | 72.73           |
|                                                      |                 | SCGR5179321  | Selected Response | Science | Life Science     | S5L1        | 63.64           |
|                                                      |                 | SCGR5176373  | Selected Response | Science | Life Science     | S5L1        | 63.64           |
|                                                      |                 | SCGR5171252  | Selected Response | Science | Life Science     | S5L1        | 36.36           |
|                                                      |                 | SCGR5176233  | Selected Response | Science | Life Science     | S5L1        | 45.45           |

| LDS Parent Portal Suppor                                                                                                    | t GUIDE TRL                                                                                                    | IEP                         | PBIS      | Usage Reports | ODS Reports |
|----------------------------------------------------------------------------------------------------|----------------------------------------------------------------------------------------------------|-----------------------------|-----------|---------------|-------------|
| istorical Dashboard 🔻 Opera                                                                                                    | tional Dashboard                                                                                                    | <ul> <li>School:</li> </ul> | District  |               | ~           |
| 4 1 of 1 b b 4                                                                                                    | Find I                                                                                                    | Next 🛃                      | ۵.        |               |             |
|                                                                                                    |                                                                                                    |                             |           |               |             |
| TestPAD - Tes                                                                                                    | st Item Analy                                                                                                    | sis Re                      | port      |               |             |
|                                                                                                    | -                                                                                                    |                             |           |               |             |
|                                                                                                    |                                                                                                    | Friday, Ju                  | lv 7. 201 | 7             |             |
|                                                                                                    |                                                                                                    |                             | .,        | -             |             |
| MPSCIAA57951                                                                                                    |                                                                                                    |                             |           |               |             |
| Test : 5th Grade Science 3rd Ni                                                                                                    | ne Weeks Benchmark                                                                                                    |                             |           |               |             |
| Student Full Name                                                                                                    | Item Score                                                                                                    |                             |           |               |             |
| Argen Woot-Chrome Dava                                                                                                    | 0 out of 1                                                                                                    |                             |           |               |             |
|                                                                                                    |                                                                                                    |                             |           |               |             |
| Animage comments areas                                                                                                    | 1 out of 1                                                                                                    |                             |           |               |             |
| Anteget cananasi come                                                                                                    | 1 out of 1<br>1 out of 1                                                                                                    |                             |           |               |             |
| Antesphi Lamanasi Jones<br>Rijan Dashar Milama<br>Natata Tonis Tolis                                                                                                    | 1 out of 1<br>1 out of 1<br>1 out of 1                                                                                                    |                             |           |               |             |
| Antesept Lananasi Jones<br>Rijat Dasta Milans<br>Natata Noola Nola<br>Jatase Dinatata Tantat                                                                                  | 1 out of 1<br>1 out of 1<br>1 out of 1<br>1 out of 1<br>1 out of 1                                                                                                   |                             |           |               |             |
| Antiasphi Lamanasi Jones<br>Rijah Dasha Milans<br>Natashi Noos Hola<br>Jakashi Dinasying Rantal<br>Jakashi Jingan Tinak                                                       | 1 out of 1<br>1 out of 1<br>1 out of 1<br>1 out of 1<br>1 out of 1<br>1 out of 1                                                                                     |                             |           |               |             |
| Antiasphi Lananasi Jones<br>Rijah Dashar Milans<br>Kebala Noos Hola<br>Jakashi Noos Hola<br>Jakashi Noos Noos<br>Jakashi Jakashi Taka<br>Jakashir Noojae Taka                 | 1 out of 1<br>1 out of 1<br>1 out of 1<br>1 out of 1<br>1 out of 1<br>1 out of 1<br>1 out of 1                                                                       |                             |           |               |             |
| Antesphi Lananasi Jones<br>Rijan Desha Milans<br>Asteon Dinatajiw Renad<br>Janes Jinatajiw Renad<br>Janes Jinatajiw Toan<br>Janes Propos Toan                                 | 1 out of 1<br>1 out of 1<br>1 out of 1<br>1 out of 1<br>1 out of 1<br>1 out of 1<br>1 out of 1<br>0 out of 1                                                         |                             |           |               |             |
| Antiasphi Lananasi Jones<br>Rijah Desha Wilans<br>Astern Dinasyina Aster<br>Astern Dinasyina Aster<br>Astern Dinasyina Tean<br>Astern Dinasyina Tean<br>Astern Dinasyina Tean | 1 out of 1<br>1 out of 1<br>1 out of 1<br>1 out of 1<br>1 out of 1<br>1 out of 1<br>1 out of 1<br>0 out of 1<br>1 out of 1<br>0 out of 1                             |                             |           |               |             |
| Antospit Lananasi Jones<br>Rijat Desta Milans<br>Astern Dinasyna Aster<br>Astern Dinasyna Aster<br>Astern Dinasyna Ywas<br>Aster Dinasyn Berni<br>Aster                       | 1 out of 1<br>1 out of 1<br>1 out of 1<br>1 out of 1<br>1 out of 1<br>1 out of 1<br>1 out of 1<br>0 out of 1<br>1 out of 1<br>1 out of 1<br>1 out of 1<br>1 out of 1 |                             |           |               |             |

| Test. Sur Grade Science Std | NINE WEEKS DENCI     |                    |                  |             |
|-----------------------------|----------------------|--------------------|------------------|-------------|
| School:                     |                      |                    |                  |             |
| Student Full Name           | Score<br>(%)         | Proficiency Level  |                  |             |
|                             | 26.92                | Below Expectations |                  |             |
| •                           | 61.54                | Below Expectations |                  |             |
| +                           | 38.46                | Below Expectations |                  |             |
| •                           | 65.38                | Below Expectations |                  |             |
| •                           | 61.54                | Below Expectations |                  |             |
| •                           | 46.15                | Below Expectations |                  |             |
|                             | 34.62                | Below Expectations |                  |             |
|                             | 73.08                | Meets Expectations |                  |             |
| Item ID                     | Item Type            | Subject            | Domain           | Standard(s) |
| MPSCIAA57211                | Selected<br>Response | Science            | Physical Science | S5P3        |
| MPSCIAA57951                | Selected<br>Response | Science            | Life Science     | S5L2        |
| SCGR5171252                 | Selected<br>Response | Science            | Life Science     | S5L1        |
| SCGR5171556                 | Selected<br>Response | Science            | Life Science     | S5L3        |
| SCGR5172155                 | Selected<br>Response | Science            | Life Science     | S5L3        |
| SCGR5172159                 | Selected<br>Response | Science            | Life Science     | S5L4        |
| SCGR5172565                 | Selected<br>Response | Science            | Life Science     | S5L3        |
| SCGR5172588                 | Selected<br>Response | Science            | Life Science     | S5L3        |
| SCGR5173470                 | Selected<br>Response | Science            | Life Science     | S5L2        |
| SCGR5173516                 | Selected<br>Response | Science            | Life Science     | S5L2        |
| SCGR5173693                 | Selected<br>Response | Science            | Life Science     | S5L1        |
| SCGR5173892                 | Selected<br>Response | Science            | Life Science     | S5L4        |
| SCGR5174450                 | Selected<br>Response | Science            | Life Science     | S5L4        |
| SCGR5174574                 | Selected<br>Response | Science            | Life Science     | S5L3        |
| SCGR5175533                 | Selected<br>Response | Science            | Life Science     | S5L3        |
| SCGR5176233                 | Selected<br>Response | Science            | Life Science     | S5L1        |
| SCGR5176373                 | Selected             | Science            | Life Science     | S5L1        |

Item Score 0 out of 1 0 out of 1 1 out of 1 1 out of 1 1 out of 1 1 out of 1 1 out of 1 1 out of 1 1 out of 1 1 out of 1 1 out of 1 1 out of 1 1 out of 1 0 out of 1 0 out of 1 0 out of 1 0 out of 1